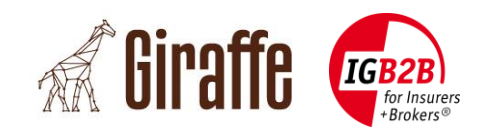

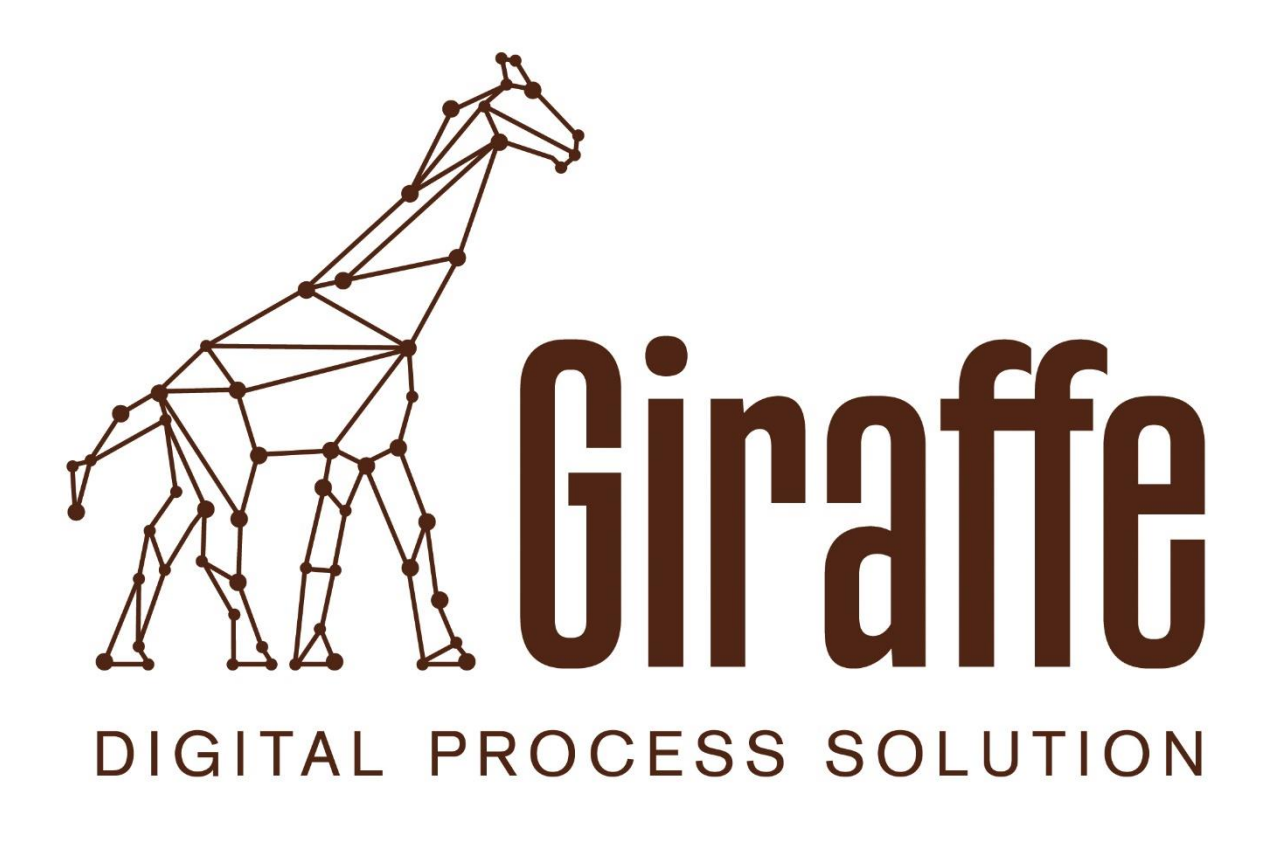

## Guide d'administration pour brokers

Classification:Uniquement pour une utilisation liée au projetDate:05.09.2018

© IG B2B for Insurers + Brokers

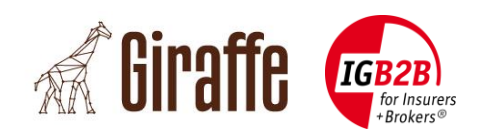

### **Contrôle du document**

| Version | Date       | Remarques                                              |
|---------|------------|--------------------------------------------------------|
| 1.0     | 14.11.2016 | Version initiale                                       |
| 1.1     | 09.01.2017 | Mise à jour pour le release 1.1.0                      |
| 1.2     | 11.08.2017 | Mise à jour pour le release 1.2.0                      |
| 1.3     | 26.07.2018 | Modification dans le texte/corrections (release 1.2.0) |
|         |            |                                                        |

### Auteurs

| Nom                | Compagnie | Téléphone        | Adresse électronique         |
|--------------------|-----------|------------------|------------------------------|
| Michel Bürgisser   | alabus ag | +41 44 315 18 90 | michel.buergisser@alabus.com |
| Ralph Musch        | alabus ag | +41 44 315 18 90 | ralph.musch@alabus.com       |
| Meinrad von Reding | IG B2B    | +41 44 296 59 59 | meinrad.vonreding@igb2b.ch   |
| Katia Jakob        | IG B2B    | +41 44 296 59 59 | katia.jakob@igb2b.ch         |

### Destinataires

Ce document est destiné aux brokers et aux assureurs, qui ont rattaché leur portail au BrokerGate ou qui ont pour projet de le faire. IG B2B for Insurers + Brokers est propriétaire de la documentation et du code source.

| Nom           | Compagnie | Téléphone     | Adresse électronique |
|---------------|-----------|---------------|----------------------|
| Office IG B2B | IG B2B    | 044 296 59 59 | info@igb2b.ch        |

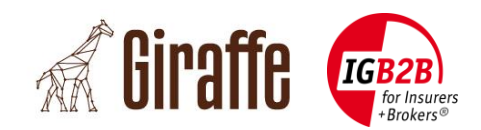

# Sommaire

| 1. Intro | oduction                                      | 6  |
|----------|-----------------------------------------------|----|
| 1.1      | Contexte initial                              | 6  |
| 1.2      | Objectif                                      | 6  |
| 1.3      | Champ d'application                           | 6  |
| 1.4      | Documents référencés                          | 6  |
| 1.5      | Termes et abréviations                        | 7  |
| 2. Géné  | éralités                                      | 8  |
| 2.1      | Connexion au portail d'administration Giraffe | 8  |
| 2.2      | Actualisation des données                     | 8  |
| 2.3      | Vues détaillées                               | 9  |
| 3. Vue   | « Utilisateur »                               |    |
| 3.1      | Paramétrage de la langue                      |    |
| 3.2      | Définir un suppléant                          | 11 |
| 3.3      | Affichage des processus autorisés             | 12 |
| 4. Unite | és organisationnelles                         |    |
| 4.1      | Vue                                           |    |
| 5. Brok  | er                                            |    |
| 5.1      | Mise à jour des données d'un broker           |    |
| 5.2      | Création de l'utilisateur technique           |    |
| 5.3      | Suppression d'un utilisateur technique        | 16 |
| 6. Page  | e « Process XML »                             |    |
| 6.1      | Ajout d'un commentaire                        |    |
| 6.2      | Types de processus XML                        |    |

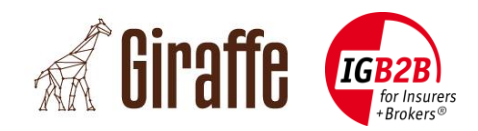

## Liste des tableaux

| Tableau 1: Documents référe  | encés6  | ) |
|------------------------------|---------|---|
| Tableau 2: Termes et abrévia | ations7 |   |

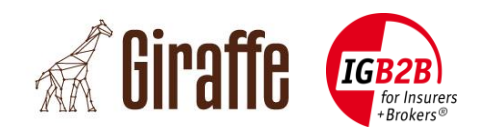

### Résumé

IG B2B est une association rassemblant des brokers en assurances, des fabricants de logiciels et des sociétés d'assurance de Suisse et du Liechtenstein. IG B2B élabore des standards concernant les processus commerciaux, les documents numériques et l'échange de données pour tous les processus-clés du marché des brokers en assurances.

Avec BrokerGate®, IG B2B propose une plate-forme à authentification unique et sécurisée à travers laquelle les brokers en assurances peuvent accéder aux portails Web de différents assureurs. Disponible sur la plate-forme BrokerGate®, le service DXP d'IG B2B permet d'échanger des documents de manière automatisée et sécurisée. Plusieurs sociétés d'assurance ont déjà intégré leurs interfaces dans le service DXP du BrokerGate® pour profiter d'une prise en charge complète de l'échange automatisé de documents.

Pour encore renforcer les processus d'échange automatisé de documents, IG B2B a développé une solution Cloud (sous le nom de projet « Giraffe ») que les brokers en assurances peuvent utiliser pour accéder au service DXP dans BrokerGate®. Ils ont la possibilité d'intégrer les composants logiciels dans leurs propres solutions, pour rendre ces dernières compatibles avec le service DXP de BrokerGate® et ainsi automatiser totalement les échanges de documents avec les sociétés d'assurance connectées.

Ce document décrit les fonctionnalités du portail d'administration Giraffe. Il vous guide pas à pas dans l'ensemble des fonctionnalités administratives dont un broker a besoin.

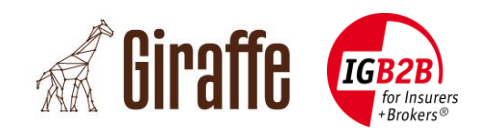

### 1. Introduction

### 1.1 Contexte initial

IG B2B est une association rassemblant des brokers en assurances, des fabricants de logiciels et des sociétés d'assurance de Suisse et du Liechtenstein. IG B2B élabore des standards concernant les processus commerciaux, les documents numériques et l'échange de données pour tous les processus-clés du marché des brokers en assurances.

Avec BrokerGate®, IG B2B propose une plate-forme à authentification unique et sécurisée à travers laquelle les brokers en assurances peuvent accéder aux portails Web de différents assureurs. Disponible sur la plate-forme BrokerGate®, le service DXP d'IG B2B permet d'échanger des documents de manière automatisée et sécurisée. Plusieurs sociétés d'assurance ont déjà intégré leurs interfaces dans le service DXP de BrokerGate® pour profiter d'une prise en charge complète de l'échange automatisé de documents.

Pour encore renforcer les processus d'échange automatisé de documents, IG B2B a développé une solution Cloud (sous le nom de projet « Giraffe ») que les brokers en assurances peuvent utiliser pour accéder au service DXP dans BrokerGate®. Ils ont la possibilité d'intégrer les composants logiciels dans leurs propres solutions, pour rendre ces dernières compatibles avec le service DXP de BrokerGate® et ainsi automatiser totalement les échanges de documents avec les sociétés d'assurance connectées.

### 1.2 Objectif

Ce document décrit les fonctionnalités du portail d'administration Giraffe. Il vous guide pas à pas dans l'ensemble des fonctionnalités administratives dont un broker a besoin.

#### **1.3 Champ d'application**

Ce document contient l'ensemble des informations utiles à un broker dans le cadre de l'utilisation de la plate-forme.

Pour en savoir plus sur les systèmes connexes (DXP, PID, BrokerGate, etc.) et leurs interfaces, il convient de se reporter à leurs spécifications (voir la section 1.4). Nous avons choisi de ne pas traiter ces composants dans le détail dans ce document, mais d'y faire référence lorsque cela était nécessaire.

### **1.4 Documents référencés**

| Réf. | Titre                                                            | Version | Langue   |
|------|------------------------------------------------------------------|---------|----------|
| [1]  | Spécifications et connexion au système BrokerGate®               | 3.5     | Allemand |
| [2]  | Spécifications du système BrokerGate et connexion au service DXP | 1.2     | Allemand |

Tableau 1: Documents référencés

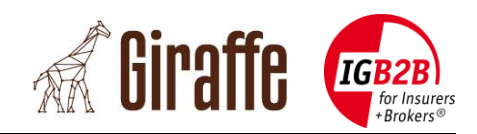

### **1.5 Termes et abréviations**

| Terme   | Description                                                                                      |
|---------|--------------------------------------------------------------------------------------------------|
| DXP     | Document Exchange Proxy (composant du BrokerGate), voir [2]                                      |
| IDP     | Identity Platform (composant du BrokerGate), voir [1]                                            |
| SAML    | Security Assertion Markup Language                                                               |
| SAML SP | SAML Service Provider (fournisseur de services en langage SAML)                                  |
| SS0     | Single Sign-on (authentification unique, composant du BrokerGate)                                |
| TEWS    | TechUser Enrolment Web Service (composant du BrokerGate), voir [2]                               |
| UID     | Numéro d'identification des entreprises (UID)                                                    |
|         | voir http://www.bfs.admin.ch/bfs/portal/fr/index/themen/00/05/blank/03/02.html                   |
| UPWS    | User Provisioning Web Service (provisioning des utilisateurs, composant du BrokerGate), voir [1] |
| WAF     | Web Application Firewall (pare-feu applicatif Web)                                               |
| XML     | Extensible Markup Language                                                                       |
| XSD     | Définition du schéma XML                                                                         |

Tableau 2: Termes et abréviations

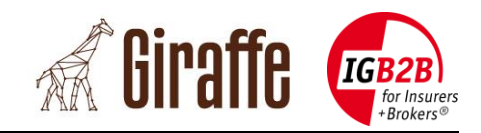

### 2. Généralités

### 2.1 Connexion au portail d'administration Giraffe

La connexion au portail d'administration Giraffe s'effectue exclusivement via la plate-forme BrokerGate d'IG B2B (<u>https://brokergate.igb2b.ch</u>).

Une fois connecté à la plate-forme BrokerGate, cliquez sur le bouton « Giraffe » pour être redirigé vers le portail utilisateur de Giraffe. Si vous êtes connecté en tant qu'administrateur, un lien vers le portail administrateur de Giraffe apparaît dans le coin supérieur droit du portail utilisateur de Giraffe.

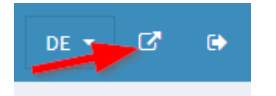

Si le bouton « Giraffe » n'apparaît pas dans votre interface, veuillez contacter IG B2B.

### 2.2 Actualisation des données

Tout enregistrement ou suppression déclenche une actualisation automatique des données. Il est donc inutile de recharger la page manuellement. Si vous souhaitez quand même actualiser les données d'une page, cliquez sur le lien correspondant dans le menu à gauche

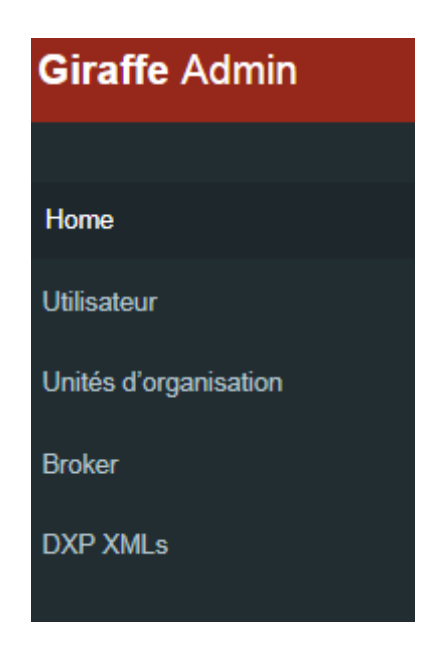

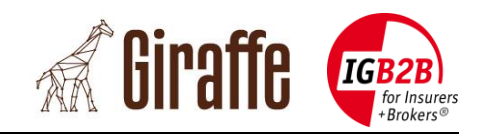

### 2.3 Vues détaillées

Dans chaque vue, vous avez la possibilité d'accéder à une boîte de dialogue contextuelle contenant les détails de chaque enregistrement.

Dans la vue de votre choix (par ex. « Utilisateur »), cliquez sur le bouton « Details » i dans la dernière colonne du tableau.

La boîte de dialogue contenant les informations détaillées s'affiche.

| Détails                       | × |
|-------------------------------|---|
| ID                            |   |
| Utilisateur IDP               |   |
| Prénom                        |   |
| Nom                           |   |
| E-mail                        |   |
| Organisation                  |   |
| Unité d'organisation primaire |   |
| Valable du                    |   |
| Valable au                    |   |
| Suppléant                     |   |
| Suppléance du                 |   |
| Suppléance au                 |   |
| Whitelisted                   |   |
| Web Service                   |   |
| Web Service                   |   |
| 07.11.2016 17:50              |   |
| Web Service                   |   |
| 08.11.2016 16:00              |   |

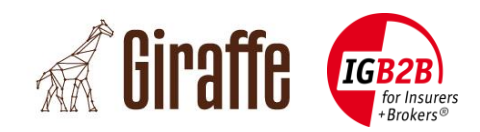

### 3. Vue « Utilisateur »

#### 3.1 Paramétrage de la langue

Le portail administrateur de Giraffe est disponible en anglais, en allemand, en français et en italien.

1. Connectez-vous au portail d'administration Giraffe via la plate-forme BrokerGate d'IG B2B.

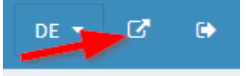

- 2. Cliquez dans le menu sur « Utilisateur ».
- 3. Cliquez sur le bouton « Editer ».
- 4. Sélectionnez votre langue dans la liste déroulante.
- 5. Cliquez sur 🖺 Enregistrer
- 6. Déconnectez-vous du portail administrateur de Giraffe
- 7. Connectez-vous à nouveau au portail d'administration Giraffe via la plateforme BrokerGate d'IG B2B.

| Editer          |           |   |         |   | × |
|-----------------|-----------|---|---------|---|---|
| Utilisateur IDP |           |   |         |   |   |
| Prénom          |           |   |         |   |   |
| Nom             |           |   |         |   |   |
| Langue *        | Français  |   |         | - | ] |
| Suppléant       |           |   |         | - | ] |
| Suppléance du   |           |   |         |   |   |
| Suppléance au   |           |   |         |   |   |
| 🖺 Er            | registrer | × | Annuler |   |   |

**Remarque importante :** le changement de langue ne prend effet qu'après une nouvelle connexion.

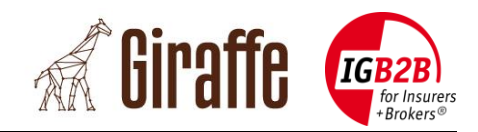

#### 3.2 Définir un suppléant

Vous avez la possibilité de définir un suppléant qui aura la possibilité de travailler avec votre vue d'ensemble.

1. Connectez-vous au portail d'administration Giraffe via la plate-forme BrokerGate d'IG B2B.

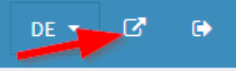

- 2. Cliquez dans le menu sur « Utilisateur ».
- 3. Cliquez sur le bouton « Editer ».
- 4. Sélectionnez votre suppléant dans la liste déroulante.
- 5. Vous pouvez également définir une période de validité de sa suppléance.
- 6. Cliquez sur 🖺 Enregistrer

| Editer                           |             |         | × |
|----------------------------------|-------------|---------|---|
| Utilisateur IDP<br>Prénom<br>Nom |             |         |   |
| Langue *                         | Français    |         | - |
| Suppléant                        |             |         | - |
| Suppléance du                    |             |         |   |
| Suppléance au                    |             |         |   |
| B E                              | registrer X | Annuler |   |

À la prochaine connexion, votre suppléant verra s'afficher une sélection correspondante dans le coin supérieur droit de son écran (fond bleu).

**Remarque importante :** la fonction de suppléant ne prend effet qu'après une nouvelle connexion.

**Validité :** si les champs « Suppléance du » et « Suppléance au » sont vides, le suppléant défini est valide indéfiniment.

Si une date est saisie dans le champ « Suppléance du », alors votre suppléant pourra prendre la main à partir de la date mentionnée dans le champ.

Si une date est saisie dans le champ « Suppléance au » sa suppléance prendra fin à ce moment-là.

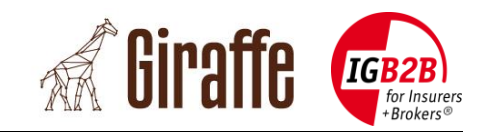

#### 3.3 Affichage des processus autorisés

Les processus autorisés sont automatiquement repris du BrokerGate. Se sont ceux pour lesquels l'utilisateur dispose d'une autorisation. Ces processus ne peuvent pas être modifiés dans Giraffe, mais uniquement dans BrokerGate.

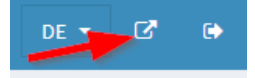

- 2. Cliquez sur le menu « Utilisateur ».
- 3. Cliquez sur le bouton « Processus autorisés ».

| Processus autorisés                                                  | × |
|----------------------------------------------------------------------|---|
| Utilisateur IDP                                                      |   |
| Processus autorisés                                                  |   |
| Sous-processus A                                                     |   |
| Feed-back technique 4.1 / Feed-back technique                        |   |
| Gestion des rappels 4.1 / Rappel                                     |   |
| Gestion des mandats 4.1 / Résiliation du mandat                      |   |
| Gestion des mandats 4.1 / Confirmation du mandat                     |   |
| Gestion des mandats 4.1 / Soumission de mandat                       |   |
| Facturation 4.1 / Primes initiales et partielles                     |   |
| Rendement des sinistres 4.1 / Demande de rendement d<br>es sinistres |   |
| Rendement des sinistres 4.1 / Rendement des sinistres                |   |

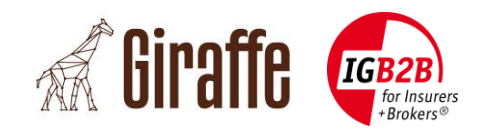

## 4. Unités d'organisation

### 4.1 Vue

Toutes les données des unités d'organisation sont fournies par la plate-forme BrokerGate et ne peuvent donc pas être modifiées dans Giraffe, mais uniquement dans BrokerGate.

1. Connectez-vous au portail d'administration Giraffe via la plate-forme BrokerGate d'IG B2B.

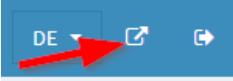

2. Cliquez sur « Unités d'organisation ».

| Unités d'organisation  |               |                 |             |                             |   |  |  |
|------------------------|---------------|-----------------|-------------|-----------------------------|---|--|--|
|                        |               |                 | Re          | chercher: Saisir une valeur | ٩ |  |  |
| ID IDP 🔺               | Nom 🔺         | № de registre 🔺 | Type 🔨      | Organisation A              |   |  |  |
| 100495                 | IG-Testbroker | CHE-IAT-90000   | headquarter | IG-Testbroker               | i |  |  |
| (1 of 1) 14 <4 1 P> P1 |               |                 |             |                             |   |  |  |

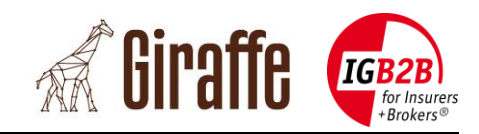

### 5. Broker

### 5.1 Mise à jour des données d'un broker

Pour modifier les données d'un broker, procédez comme suit.

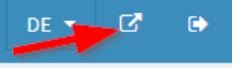

- 2. Cliquez dans le menu sur « Broker ».
- 3. Cliquez sur le bouton « Editer ».
- 4. Modifiez les données.
- 5. Cliquez sur Enregistrer

| Editer                    |                       | × |
|---------------------------|-----------------------|---|
| IDP Org Id<br>N° d'onglet | 1203<br>CHE-IAT-90000 |   |
| Nom *                     | IG-Testbroker         |   |
| Rue                       | Stauffacherstrasse 28 |   |
| Ville                     | Zürich                |   |
| Code postal               | 8004                  |   |
| Canton                    | ZH                    |   |
| Indicatif du pays         | СН                    |   |
| E-mail                    | info@igb2b.ch         |   |
| URL                       | www.igb2b.ch          |   |
| Langue *                  | Allemand              |   |
| DXP valable du            | 01.02.2018 00:00      |   |
| Enregistrer X Annuler     |                       |   |

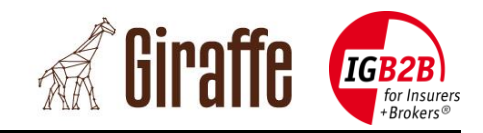

#### 5.2 Création d'un utilisateur technique

La création d'un utilisateur technique est nécessaire pour le service DXP, faute de quoi il ne sera pas utilisable.

1. Connectez-vous au portail d'administration Giraffe via la plate-forme BrokerGate d'IG B2B.

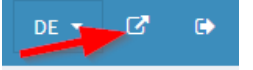

- 2. Cliquez dans le menu sur « Broker ».
- 3. Cliquez sur le bouton ser Enrollment » (enregistrement en tant qu'utilisateur technique).
- 4. Saisissez les données requises.
- 5. Cliquez sur

| Tech User Enrollment             | :         | × |
|----------------------------------|-----------|---|
| IDP Org Id                       |           |   |
| Nom                              |           |   |
| N° d'onglet                      |           |   |
| ID d'utilisateur PID technique * |           |   |
| Votre mot de passe personnel *   |           |   |
| Code de reconnaissance (IAK) *   |           |   |
| NIP (pour le certificat) *       |           |   |
|                                  | * Annuler |   |
|                                  |           |   |

#### **Remarque importante :**

Les données de l'utilisateur technique sont fournies par la plate-forme BrokerGate. Chaque fois que vous créez un nouvel utilisateur technique sur la plate-forme BrokerGate d'IG B2B, vous devez supprimer l'utilisateur technique enregistré sur Giraffe et installer le nouvel utilisateur technique.

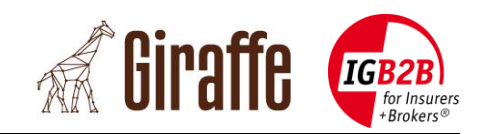

### **5.3 Suppression d'un utilisateur technique**

Pour supprimer un utilisateur technique existant dans Giraffe, procédez comme suit.

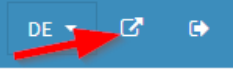

- 2. Cliquez dans le menu sur « Broker ».
- 3. Cliquez sur le bouton « Supprimer l'utilisateur technique ».
- 4. Cliquez sur Supprimer

| Supprimer             |   |         | × |
|-----------------------|---|---------|---|
| IDP Org Id            |   |         |   |
| Nom                   |   |         |   |
| Utilisateur technique |   |         |   |
|                       |   |         |   |
| Supprimer             | x | Annuler |   |

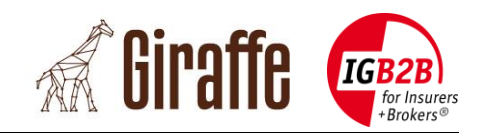

### 6. Page « DXP XMLs »

Cette page affiche tous les fichiers XML créés sur le portail utilisateur Giraffe ou reçus via le service DXP.

Ces fichiers peuvent être consultés ou traités sur le portail utilisateur de Giraffe sous « boîte de réception/d'envoi ».

#### 6.1 Information détaillée sur chaque XML

En cliquant sur **L**vous obtiendrez des informations détaillées.

Deux «flags» drapeaux sont importants pour les fichiers qui sont envoyés ou téléchargés par les brokers via le service DXP.

**Service assureur** : Le fichier a été envoyé à Giraffe par le service DXP et n'a pas été créé manuellement dans Giraffe.

**Reconnu** : le broker a téléchargé et confirmé le fichier avec le service DXP (le GUI DXP dans le BrokerGate).

### 6.2 Ajout d'un commentaire pour chaque XML

Pour ajouter un commentaire à un fichier XML, procédez comme suit.

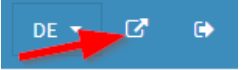

- 2. Cliquez dans le menu sur « DXP XMLs ».
- 3. Cliquez sur le bouton « Editer ».
- 4. Modifiez les données.
- 5. Cliquez sur 🖺 Enregistrer

| Editer              |         |   |         | × |
|---------------------|---------|---|---------|---|
| N° d'identification |         |   |         |   |
| Nom du fichier      |         |   |         |   |
| Commentaire         |         |   |         |   |
|                     |         |   |         |   |
| 🖺 Enre              | gistrer | × | Annuler |   |

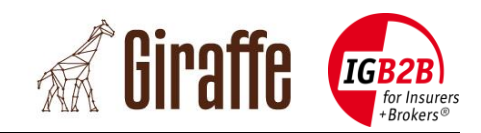

### 6.3 Types de processus XML

| Туре                  | Boîte de réception | Pour l'assureur |
|-----------------------|--------------------|-----------------|
| Requête du broker     |                    |                 |
| Réponse au broker     | <b>~</b>           |                 |
| Requête de l'assureur |                    | <b>~</b>        |
| Réponse à l'assureur  |                    |                 |